## Banka úloh

V Bance úloh můžete spravovat všechny své vytvořené testové otázky. Každá úloha vložená do testu se automaticky uloží i do banky úloh, přičemž lze otázku:

- ✓ Vytvořit
- ✓ Zobrazit
- ✓ Upravit
- ✓ Duplikovat

Do banky úloh je umožněno importovat a exportovat otázky v odpovídajícím konkrétním formátu. Testové otázky můžete třídit do vytvořených kategorií. Následně můžete úlohy vložit do jednotlivých testů, do kterých je lze umístit na základě náhodného výběru z libovolné kategorie.

Jak na to:

- ve Vašem kurzu klepněte na ikonu "ozubeného kolečka"

| Vzorový kurz |                                                                         |
|--------------|-------------------------------------------------------------------------|
| Účastníci    |                                                                         |
| Odznaky      | Moje stránka / Moje kurzy / Knihovna UK / Podpora moodle / Vzorový kurz |
| Kompetence   |                                                                         |
| Známky       | Váš pokrok 👩                                                            |
| L Úvod       | Oznámení                                                                |
| 🖿 Téma 1     |                                                                         |
| 🖿 Téma 2     | Téma 1                                                                  |
| 🖿 Téma 3     | Téma 2                                                                  |
| 🖿 Téma 4     |                                                                         |
| 🖿 Téma 5     | Téma 3                                                                  |
| 🖿 Téma 6     | Téma 4                                                                  |

- rozbalí se Vám okno, ve kterém klepněte na Více...

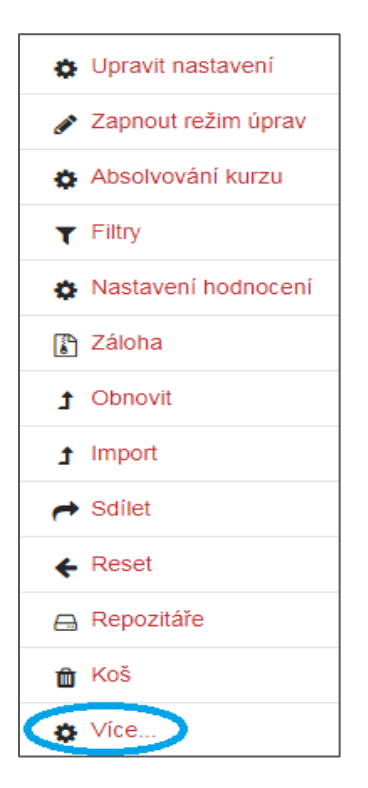

- ve Správě kurzu klepněte na Banka úloh

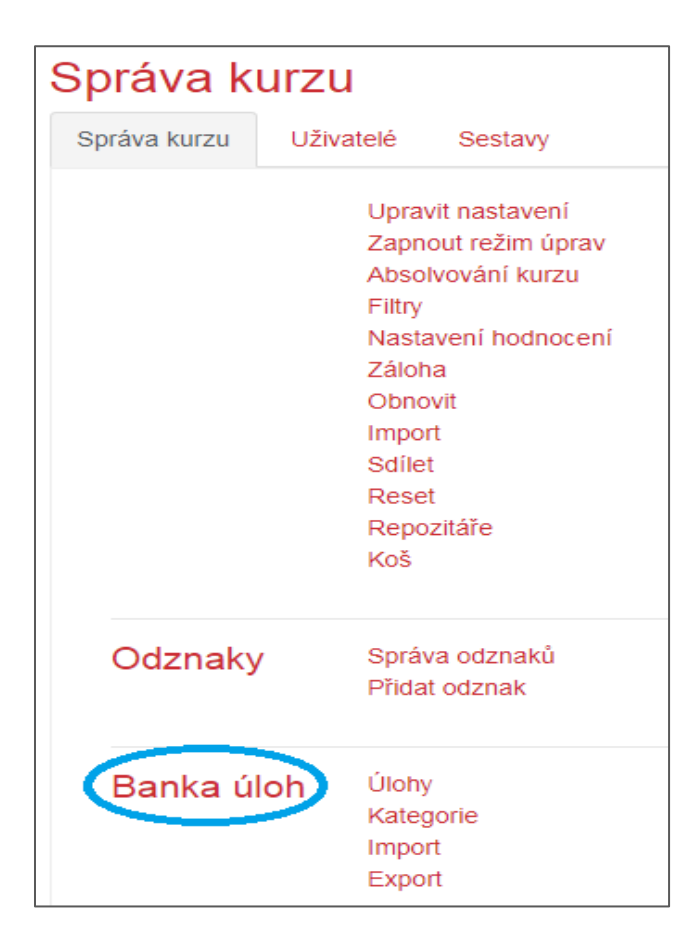

- v prostředí **Banky úloh** se zobrazí možnosti karty *Úlohy* 

| Úloh               | y Kategorie Ir                                                                                                    | nport           |    | Ex                   | port                                               |                                        |  |
|--------------------|----------------------------------------------------------------------------------------------------|-----------------|----|----------------------|----------------------------------------------------|----------------------------------------|--|
| Banka úloh         |                                                                                                    |                 |    |                      |                                                    |                                        |  |
|                    |                                                                                                    |                 |    |                      |                                                    |                                        |  |
| vych               | ozi v Odboj ve filmu (14                                                                                                    | 45)             |    |                      |                                                    | ÷                                      |  |
| Výcho              | zí kategorie pro úlohy s<br>azit text úloby v seznar                                                                                                    | sdílen<br>ou úk | év | kont                 | extu "Odboj ve filmu".                             |                                        |  |
| Možno              | sti hledání 💌                                                                                                    |                 |    |                      |                                                    |                                        |  |
| Zobr               | azit také úlohy z podka                                                                                                    | tegori          | ií |                      |                                                    |                                        |  |
| Zobr               | azovat také staré úlohy                                                                                                    |                 |    |                      |                                                    |                                        |  |
| Vytv               | ořit novou testovou úlol                                                                                                    | nu              |    |                      |                                                    |                                        |  |
|                    |                                                                                                    |                 | -  |                      |                                                    |                                        |  |
| 1                  | 2 3 4 5 6                                                                                                    | 7               | 8  | »                    |                                                    |                                        |  |
|                    |                                                                                                    |                 |    |                      |                                                    | Naposledy změněno                      |  |
|                    | Otázka                                                                                                    |                 |    |                      | Vytvoreno uzivatelem<br>Křestní jméno / Příjmení / | uživatelem                             |  |
|                    |                                                                                                    |                 |    |                      | Datum                                              | Krestni jmeno / Přijmení /<br>Datum    |  |
| 2+2<br>=?          | Celkový věk                                                                                                    | ۵ 🗘             | 20 | Ð 🛍                  | Tomáš<br>25. únor 2019, 10.33                      | Tomáš<br>8. duben 2019, 12.57          |  |
| 2+2<br>=?          | Dny povstání                                                                                                    | ۵ 🗘             | 20 | Ð 🛍                  | Tomáš<br>8. leden 2019, 14.38                      | Tomáš<br>8. leden 2019, 14.42          |  |
| 2+2<br>=?          | Dny povstání                                                                                                    | ¢ (             | 20 | Ð 🛍                  | Tomáš<br>8. leden 2019, 14.38                      | Tomáš<br>25. únor 2019, 10.33          |  |
| 2+2<br>=?          | Sčítání                                                                                                    | ۵ 🗘             | 20 | Ð 🛍                  | Tomás<br>8. duben 2019, 12.58                      | Tomáš<br>10. duben 2019, 08.55         |  |
| 2+2<br>12          | Sčítání                                                                                                    | <b>\$</b> (     | 20 | Ð 🛍                  | Tomás<br>8. duben 2019, 14.22                      | Tomas<br>8. duben 2019, 14.31          |  |
| <b>□</b> +         | Mapa a názvy                                                                                                    | ۵ 🗘             | 20 | Ð 🛍                  | Iomas<br>8. duben 2019, 11.13                      | 10mas<br>9. duben 2019, 16.55          |  |
| -+                 | Mapa a vlajky                                                                                                    | ¢ (             | 20 | Ð 🛍                  | Iomas<br>8. duben 2019, 10.16                      | Iomas<br>8. duben 2019, 10.43          |  |
| -+                 | Mapa ČR                                                                                                    | ۵ 🗘             | 20 | Ð 🛍                  | Iomas<br>25. únor 2019, 15.04                      | Iomas<br>25. únor 2019, 15.04          |  |
| ■+                 | Přiřazení osobností na                                                                                                    | a 💠 (           | 20 | Ð 🛍                  | Iomas<br>8. leden 2019, 11.57                      | lomas<br>8. leden 2019, 15.09          |  |
| 🔲 (\$)             | Mapa ČR                                                                                                    | ۵ 🗘             | 20 | Ð 🛍                  | Tomas<br>25. únor 2019, 16.59                      | Iomas<br>8. duben 2019, 13.22          |  |
| 🔲 +‡+              | Přetažení do mapy                                                                                                    | <b>\$</b> (     | 20 | Ð 🛍                  | 10mas<br>8. duben 2019, 13.16                      | Iomas<br>8. duben 2019, 13.16          |  |
| ••••               | Hlavní města                                                                                                    | Ф (             | 20 | Ð 🛍                  | Tomas<br>8. duben 2019, 13.44                      | 10mas<br>8. duben 2019, 13.44          |  |
| • <b>•</b> ••      | Protikladné osoby                                                                                                    | <b>\$</b> (     | 20 | Ð 🛍                  | Tomas<br>8. leden 2019, 13.37                      | Iomas<br>8. leden 2019, 13.37<br>Tomáš |  |
| □ <b>•</b> ;;•     | Vysoké školy                                                                                                    | <b>\$</b> (     | 20 | Ð 🛍                  | 1011/25<br>25. únor 2019, 14.36                    | 25. únor 2019, 14.36                   |  |
| ·‡·                | 3 otázky a 3 možnosti                                                                                                    | •               | 20 | Ð 🛍                  | 1011/as<br>8. leden 2019, 11.15<br>Tomáč           | 8. leden 2019, 11.15                   |  |
| ·‡·                | Doplnění do textu                                                                                                    | <b>‡</b> (      | 20 | Ð 🛍                  | 8. leden 2019, 11.07                               | 8. leden 2019, 11.07                   |  |
| ·‡·                | LMS Moodle                                                                                                    | •               | 20 | Ð 🖻                  | 25. únor 2019, 15.42                               | 8. duben 2019, 10.56                   |  |
| Moodle             |                                                                                                    |                 |    | 8. duben 2019, 10.49 | 8. duben 2019, 10.49<br>Tomáš                      |                                        |  |
|                    | □ 📰 Uvedení 🌼 🖓 🔁 🕄 🗰 10mas 10mas 1 |                 |    |                      |                                                    | 9. duben 2019, 16.06                   |  |
|                    | □ □ Hrdina odboje                                                                                                    |                 |    |                      |                                                    |                                        |  |
| 1                  | 2 3 4 5 6                                                                                                    | 7               | 8  | »                    |                                                    |                                        |  |
| Ukázat všechny 145 |                                                                                                    |                 |    |                      |                                                    |                                        |  |
| ods                | Odstranit Přesunout do >>                                                                                                    |                 |    |                      |                                                    |                                        |  |
| 003                | i resuriout u                                                                                                    |                 |    |                      |                                                    |                                        |  |

- v rozbalovacím okně můžete zobrazit úlohy podle kategorie a následně lze otázky vyhledávat podle různých parametrů
- klepněte na Vytvořit novou testovou otázku ..., čímž přidáte testovou úlohu

| Zvolte typ testové úlohy × |              |                                           |   |          |                      | ×             |  |
|----------------------------|--------------|-------------------------------------------|---|----------|----------------------|---------------|--|
| ÚLC                        | энү          |                                           |   | Umožňuje | výběr jedné nebo víc | e odpovědí ze |  |
| ۲                          | I≡           | ∨ýběr z možných<br>odpovědí               |   | seznamu. |                      |               |  |
| $\odot$                    | ••           | Pravda/Nepravda                           |   |          |                      |               |  |
| $\odot$                    |              | Krátká tvořená<br>odpověď                 | = |          |                      |               |  |
| $\bigcirc$                 | 12           | Numerická úloha                           |   |          |                      |               |  |
| $\odot$                    | 2+2<br>=?    | ∨ypočítávaná<br>úloha                     |   |          |                      |               |  |
| $\odot$                    |              | Dlouhá tvořená<br>odpověď                 |   |          |                      |               |  |
| $\bigcirc$                 | III          | Přiřazování                               |   |          |                      |               |  |
| 0                          | 1?           | Přiřazování z<br>krátkých odpovědí        |   |          |                      |               |  |
| 0                          | ÷E           | Doplňovací úloha<br>(cloze)               |   |          |                      |               |  |
| 0                          | :∈           | All-or-Nothing<br>Multiple Choice         |   |          |                      |               |  |
| $\odot$                    | <b>T</b>     | Drag-and-Drop<br>Matching                 |   |          |                      |               |  |
| 0                          | 35           | Jednoduchá<br>vypočítávaná<br>úloha       |   |          |                      |               |  |
| $\odot$                    | +            | Přesunout do<br>obrázku                   |   |          |                      |               |  |
| $\odot$                    | ٠Ţ٠          | Přesunout do<br>textu                     |   |          |                      |               |  |
| $\odot$                    | >            | Řazení                                    |   |          |                      |               |  |
| 0                          | •            | Vyberte chybějící<br>slova                |   |          |                      |               |  |
|                            | 2+2<br>      | Vypočítávaná<br>úloha s více<br>možnostmi |   |          |                      |               |  |
| $\odot$                    | ч <u>ф</u> о | Značky pro<br>umístění                    |   |          |                      |               |  |
| JIN                        | Ý            |                                           |   |          |                      |               |  |
| $\bigcirc$                 |              | Popis                                     |   |          |                      |               |  |
|                            |              |                                           | • |          | Přidat               | Zrušit        |  |

- klepnutím na číselné označení stránek můžete přeskočit na další sadu otázek

- u každé otázky se nachází tyto funkcionality:
  - ✓ ikona "prázdného čtverečku" zaškrtnutí otázky
  - ✓ ikona "ozubeného kolečka" nastavení otázky
  - ✓ ikona "dvojitého listu" duplikace otázky
  - ✓ ikona "lupy se značkou plus" náhled otázky
  - ✓ ikona "odpadkového koše" odstranění otázky
- u otázky se rovněž nachází, který uživatel otázku vytvořil a naposledy změnil

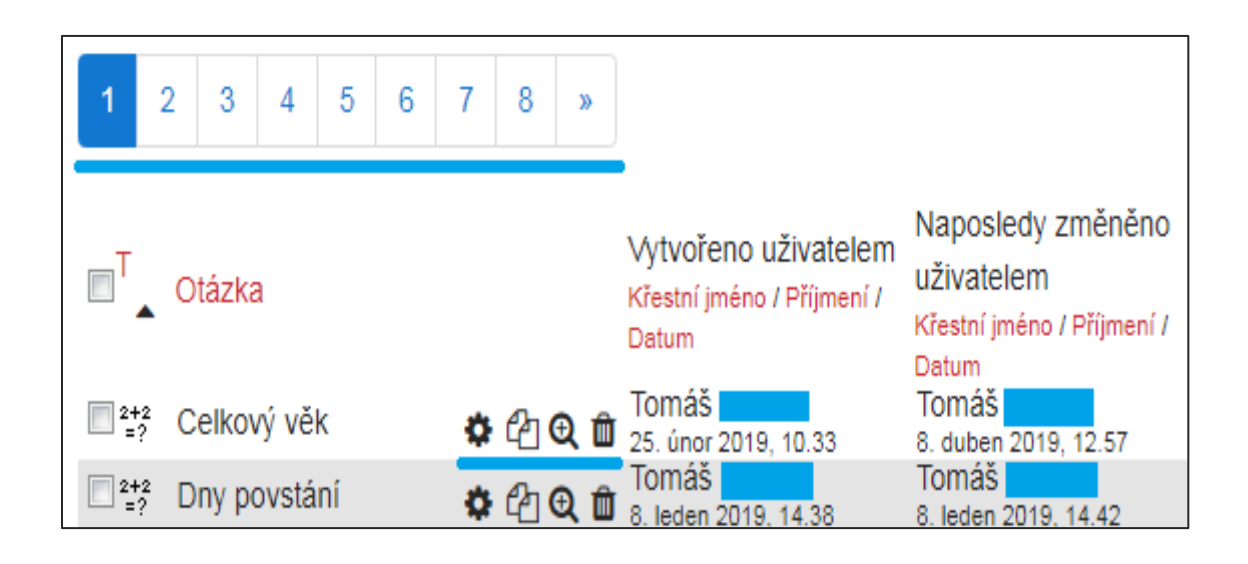

- ve spodní části prostředí Banky úloh si lze zobrazit další stránky s otázkami
- ručně můžete označit otázku, kterou můžete Odstranit nebo Přesunout >> do jiné kategorie otázek z rozbalovacího okna

|                           | U                                   | vede  | ní  |     |   | ¢ | 伯 | €û  | Tomáš<br>9. duben 2019, 16.06 | Tomáš<br>9. duben 201  | 9. 16.06 |
|---------------------------|-------------------------------------|-------|-----|-----|---|---|---|-----|-------------------------------|------------------------|----------|
|                           | H                                   | rdina | odb | oje |   | ¢ | ආ | Đ 🖞 | Tomáš<br>8. leden 2019, 13.51 | Tomáš<br>8. leden 2019 | 9, 13.51 |
| 1                         | 2                                   | 3     | 4   | 5   | 6 | 7 | 8 | »   |                               |                        |          |
| Ukáz<br>S o               | Ukázat všechny 145<br>S označenými: |       |     |     |   |   |   |     |                               |                        |          |
| Odstranit Přesunout do >> |                                     |       |     |     |   |   |   |     |                               |                        |          |
| [ vý                      | Výchozí v Odboj ve filmu (145)      |       |     |     |   |   |   |     |                               |                        |          |

v prostředí Banky úloh lze vytvořit kategorie, do kterých následně vložíte testové úlohy

## - klepněte na kartu Kategorie

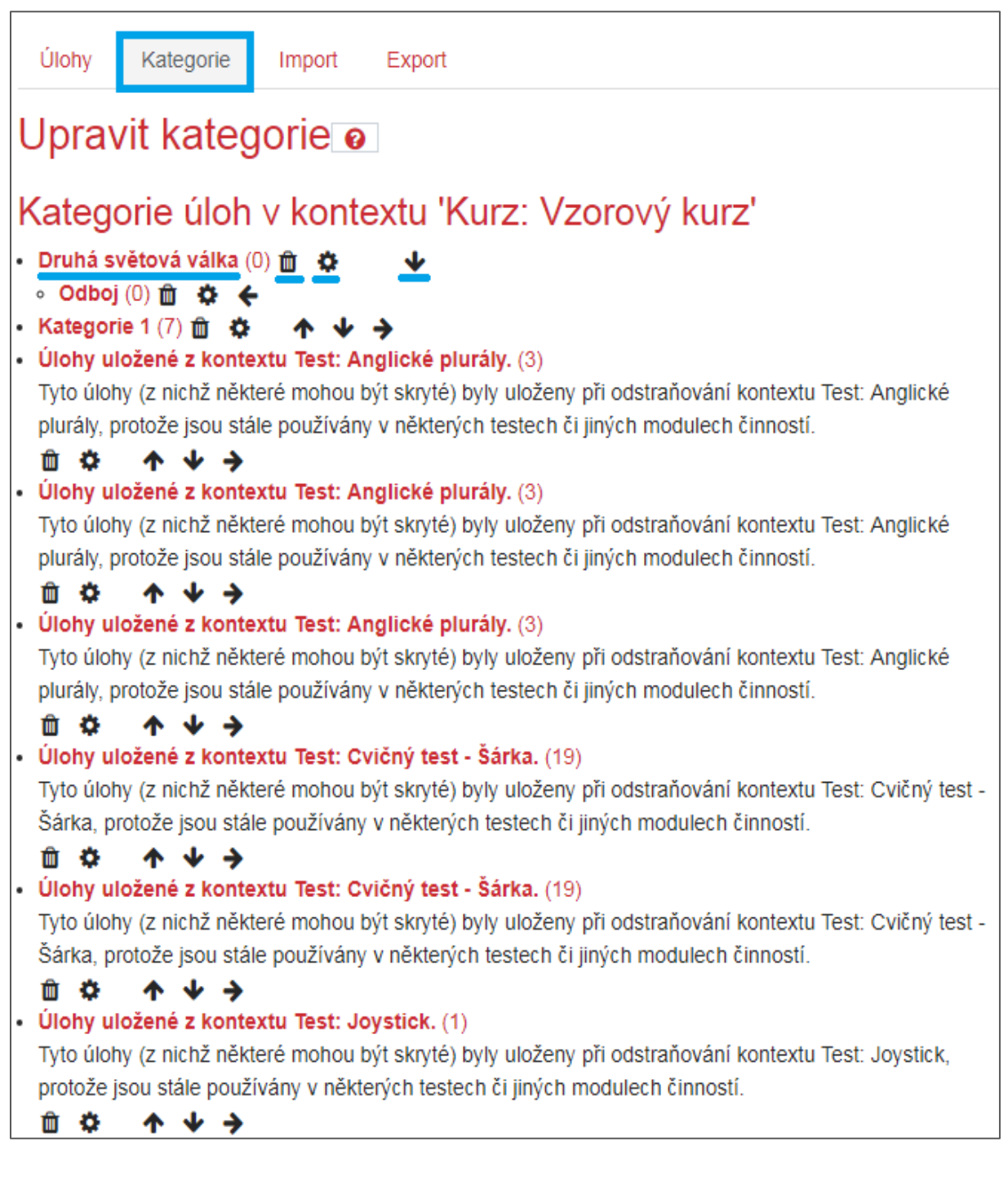

- v kartě *Kategorie* se v kontextu kurzu nachází všechny Vámi vytvořené kategorie (v závorce naleznete počet úloh)
- po klepnutí na Název kategorie a ikonu "ozubeného kolečka" se rozbalí nastavení konkrétní kategorie
- ikona "odpadkového koše" odstranit kategorii
- ikona "**směrové šipky**" změna umístění kategorie

- v dolní polovině prostředí karty Kategorie naleznete rozhraní pro vytvoření kategorie

| <ul> <li>Přidat kategorii</li> </ul>        |                                |  |  |  |  |
|---------------------------------------------|--------------------------------|--|--|--|--|
| Nadřazená kategorie 💡                       | Výchozí v Odboj ve filmu (145) |  |  |  |  |
| Název                                       | Kategorie A                    |  |  |  |  |
| Informace o kategorii                       | <b>1 i v B I i≡ i≡ % % i</b>   |  |  |  |  |
|                                             |                                |  |  |  |  |
|                                             |                                |  |  |  |  |
|                                             |                                |  |  |  |  |
|                                             |                                |  |  |  |  |
|                                             |                                |  |  |  |  |
|                                             |                                |  |  |  |  |
| Přidat kategorii                            |                                |  |  |  |  |
| Formulář obsahuje povinná pole označená 🚺 . |                                |  |  |  |  |

 Nadřazená kategorie – nadřazenou kategorií je myšleno dané umístění v rámci již vytvořených kategorií v kurzu

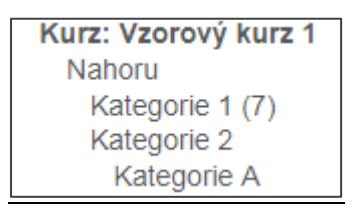

(příklad náhledu rozbaleného okna)

- zvolíte-li možnost "Nahoru", pak vytvořená kategorie nemá žádnou nadřazenou kategorii
- kategorie je možné členit do podkategorií
- Název
- Informace o kategorii

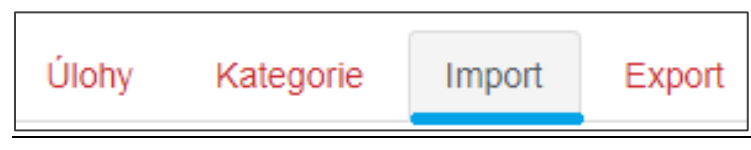

- v kartě *Import* můžete v odpovídajícím formátu do Moodle vložit sadu otázek:
  - ✓ např. vložit stažené otázky z předcházejících kurzů
  - ✓ nebo si odpovídající otázky vytvoříte sami ve Vašem pevném zařízení

## Příklad vložení sady otázek – Formát Aiken

- import úloh s výběrem možností z textového souboru
- ve Vašem zařízení vytvoříte jednotně zformátovaný dokument v následujícím tvaru (např. jako textový dokument v Microsoft Word):

| Univerzita Karlova sídlí ve městě: |
|------------------------------------|
| A. Praha                           |
| B. Brno                            |
| C. Opava                           |
| D. Ostrava                         |
| ANSWER: A                          |

- po vytvoření sady otázek (např. v Microsoft Word) uložíte dokument jako typ Prostý text
- rozbalí se Vám okno s názvem "Převod souboru" (v závorce je doplněn název pojmenování Vašeho dokumentu), v němž zvolíte "Jiné kódování" a vyberete "Unicode (UTF-8)"

| Převod souboru - UK.txt                                                         | 8 ×                                                             |
|---------------------------------------------------------------------------------|-----------------------------------------------------------------|
| Upozornění: Při uložení do textového souboru dojde ke ztrátě<br>Kódování textu: | veškerého formátování a všech obrázků a objektů v souboru.      |
| ○ <u>W</u> indows (výchozí) ○ MS- <u>D</u> OS                                   | Ukrajinština (Mac)<br>Unicode (Big endian)<br>Unicode (UTF-7)   |
| Ukončení řádků: Znaky CR/LF                                                     | Unicode (UTF-8)<br>us-ascii<br>Vícejazyčné kódování Latin I OEM |
| Ná <u>h</u> led:                                                                |                                                                 |
| Univerzita Karlova sídlí ve městě:<br>A. Praha<br>B. Brno                       |                                                                 |
| C. Opava<br>D. Ostrava<br>ANSWER: A                                             |                                                                 |
| V čele univerzity stojí:                                                        |                                                                 |
|                                                                                 | OK Storno                                                       |

- v kartě Import (Banka úloh) vyplňte parametry v rozhraní "Importovat úlohy ze souboru"
  - označte Formát Aiken
  - v rozbalovacím okně vyberte, na jaké místo bude sada otázek importována (viz. Kategorie 2)
  - vložte soubor ve formátu "txt"
  - klepněte na "Import"

| Importovat úlohy ze souboru 🧧      |                                                                                                    |  |  |
|------------------------------------|----------------------------------------------------------------------------------------------------|--|--|
|                                    | <ul> <li>Sbalit vše</li> </ul>                                                                                                    |  |  |
| <ul> <li>Formát soubor</li> </ul>  | u .                                                                                                    |  |  |
|                                    | <ul> <li>Blackboard</li> <li>Doplňovací úloha (Cloze)</li> <li>Formát "Vynechané slovo"</li> <li>Formát Aiken</li> <li>Formát Aiken</li> <li>Formát Examview</li> <li>Formát Gift</li> <li>Formát Moodle XML</li> <li>Formát WebCT</li> <li>Hot Potatoes XML format</li> </ul> |  |  |
| <ul> <li>Obecná nastav</li> </ul>  | /ení                                                                                                    |  |  |
| Importovat 🛛 🚱<br>kategorii        | Kategorie 2                                                                                                    |  |  |
|                                    | Získat kategorii ze souboru Získat kontext ze souboru                                                                                                    |  |  |
| Mapování 🕜<br>známek               | Nahlásit chybu 🗢                                                                                                    |  |  |
| Zastavit při 🛛 😧<br>chybě          | Ano 🗢                                                                                                    |  |  |
| <ul> <li>Importovat úlo</li> </ul> | hy ze souboru                                                                                                    |  |  |
| Import 🚺                           | Vyberte soubor Maximální velikost nových souborů: 750MB<br>UK.txt                                                                                                    |  |  |
|                                    | Import                                                                                                    |  |  |
| Formulář obsahuje po               | vinná pole označená ()                                                                                                    |  |  |

- zobrazí se Vám stránka s informacemi o průběhu importu spolu se seznamem vložených otázek
- klepněte na "Pokračovat"

| Vzorový kurz                                                                                  |  |  |
|-----------------------------------------------------------------------------------------------|--|--|
| Moje stránka / Moje kurzy / Knihovna UK / Podpora moodle / Vzorový kurz / Banka úloh / Import |  |  |
|                                                                                               |  |  |
| Úlohy Kategorie Import Export                                                                 |  |  |
| Zpracovávám úlohy z importního souboru.                                                       |  |  |
| Import 2 otázek ze souboru X                                                                  |  |  |
| 1. Univerzita Karlova sídlí ve městě:                                                         |  |  |
| 2. V čele univerzity stoji:                                                                   |  |  |
| Pokračovat                                                                                    |  |  |

- importované úlohy se nacházejí - Banka úloh/ Úlohy/ Kategorie 2

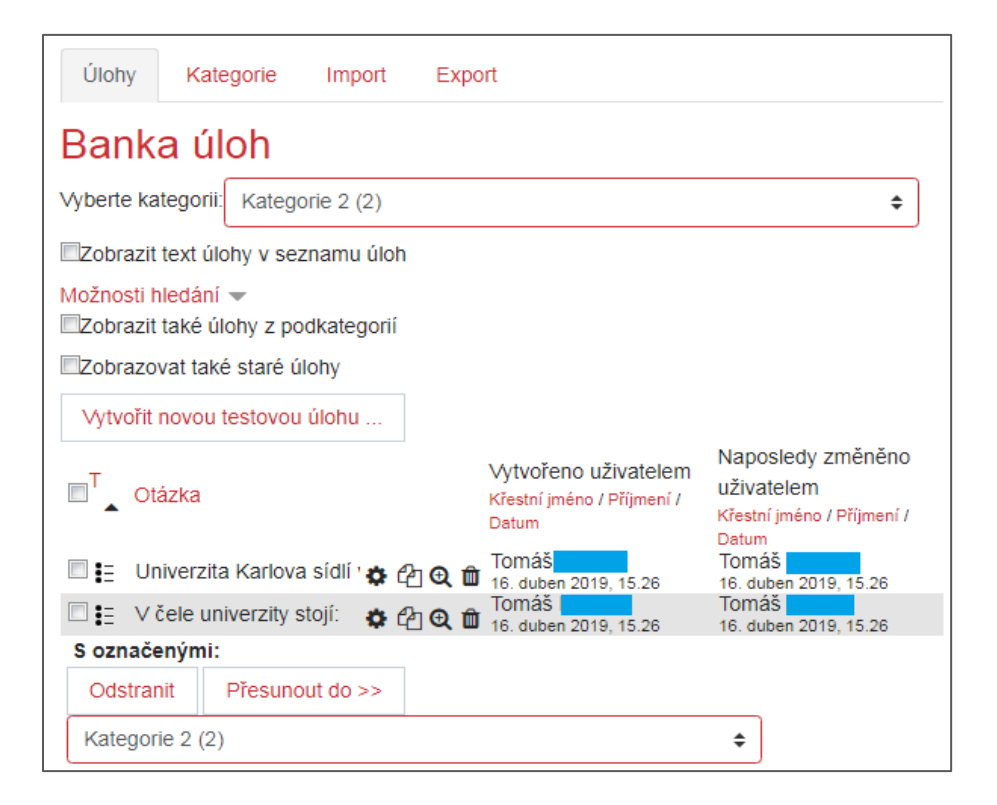

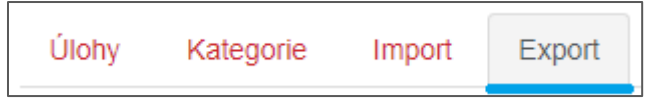

-

v kartě Export lze exportovat celou kategorii (včetně podkategorie) do textového souboru

| Exportovat ú                                | ilohy do souboru 💿                                                                     |  |  |
|---------------------------------------------|----------------------------------------------------------------------------------------|--|--|
| — Formát couloc                             | ▼ Sbalit vše                                                                           |  |  |
| <ul> <li>Format Soupo</li> </ul>            | ru                                                                                     |  |  |
|                                             | <ul> <li>Formát Gift ?</li> <li>Formát Moodle XML ?</li> <li>Formát XHTML ?</li> </ul> |  |  |
| <ul> <li>Obecná nasta</li> </ul>            | vení                                                                                   |  |  |
| Exportovat 🛛 💡<br>kategorii                 | Kategorie 2 (2)                                                                        |  |  |
|                                             | 🗷 Zapsat kategorii do souboru 🗷 Zapsat kontext do souboru                              |  |  |
|                                             | Exportovat úlohy do souboru                                                            |  |  |
| Formulář obsahuje povinná pole označená 🌖 . |                                                                                        |  |  |